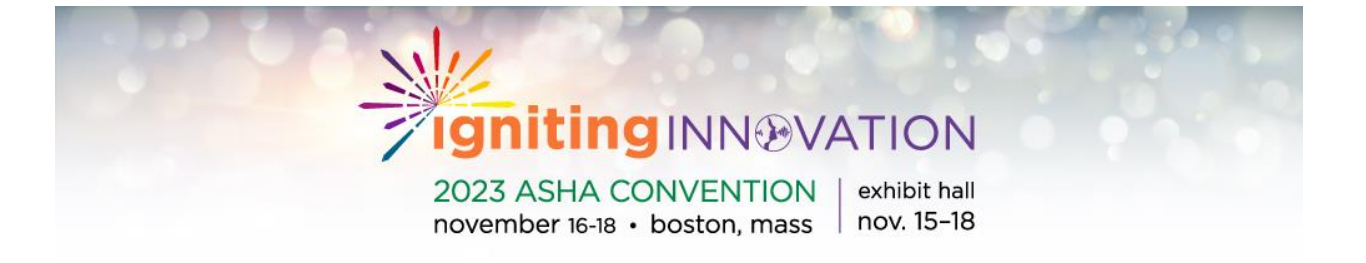

# 2023 ASHA Convention

A Step-by-Step Guide Through the Housing Site

# Table of Contents

| 2023 ASHA Housing                                      | 3  |
|--------------------------------------------------------|----|
| Room Search                                            | 4  |
| Room Search (continued)                                | 5  |
| Review Hotel Details                                   | 6  |
| Full Hotel Descriptions                                | 7  |
| Selecting Your Hotel                                   | 8  |
| Room Availability                                      | 9  |
| Waitlisted Notification (if applicable)                | 10 |
| Reserving Your Room                                    | 11 |
| Cancellation Policy                                    | 12 |
| Indicating Room Occupants                              | 13 |
| Completing Room Occupant Information                   | 14 |
| Accomodation Requests                                  | 15 |
| Bed Types & Additional Room Requests                   | 16 |
| Review & Check Out                                     | 17 |
| Credit Card Information – Securing Rooms               | 18 |
| Credit Card Hold/Guarantee                             | 19 |
| Confirmation Page                                      | 20 |
| Confirmation Emails / Accessing Housing Service Center | 21 |
| Accessing Housing Service Center (continued)           | 22 |
| Housing Service Center                                 | 23 |
| Changing Hotel Reservation to New Hotel                | 24 |
| Customer Service                                       | 25 |

# 2023 ASHA Housing

To begin securing your housing, view hotel maps and rates, please visit the following web page: <u>ASHA Convention: Housing & Travel</u>

Upon clicking on the Housing Link, the Convention Hotel Site will open.

#### Important things to note before beginning the process:

- You **DO NOT NEED AN ASHA ID** to reserve your room, however, you have the opportunity to add this back in later in the process on your Housing Service Center. Adding it in will help us so we can serve you better.
- If you are reserving additional rooms or adding additional occupants to a room, there will be a step throughout the reservation process that will allow you to enter their email address (if applicable) to create individual confirmation emails.

| -                                                                     | aniting                                                 | NNOVATION                                    |                                                 |
|-----------------------------------------------------------------------|---------------------------------------------------------|----------------------------------------------|-------------------------------------------------|
|                                                                       | / iginting                                              | NINEVATION                                   |                                                 |
|                                                                       | 2023 ASHA CON                                           | VENTION exhibit hall exhibit hall nov. 15-18 |                                                 |
|                                                                       |                                                         |                                              |                                                 |
|                                                                       |                                                         |                                              | <ul> <li>Already Booked? Log in here</li> </ul> |
| oom Search                                                            |                                                         |                                              | # Attendee Service Center                       |
| not use the 'BACK' button on your web                                 | browser, but rather use the 'Back' and 'Ne              | xt' buttons at the bottom of each screen to  | move between the pages.                         |
| Search Hotels<br>Arrival: 11/15/2023, Departure: 1                    | 1/18/2023, Rooms: 1, Guests/Room: 1                     | ્ Edit Search<br>1                           | Countdown to 2023<br>ASHA Convention            |
| Arrival                                                               | Rooms                                                   | Guests/Room                                  | 116:16:4:41                                     |
| 11-15-2023                                                            | O 1 O                                                   | O 1 O                                        | obys nous nin see                               |
| Departure                                                             |                                                         |                                              | Sponsored By                                    |
| 11-18-2025                                                            |                                                         |                                              |                                                 |
| <b>Q</b> Refresh Results                                              |                                                         |                                              |                                                 |
|                                                                       |                                                         | <b>T</b> Filter                              | BROOKES                                         |
|                                                                       |                                                         | Results                                      |                                                 |
|                                                                       |                                                         | -1                                           |                                                 |
| ick on Hotel Name below to v                                          | view more details about the hoto                        | 21.                                          |                                                 |
| t by: <b>^ Default</b> Name Price                                     | view more details about the hoto                        | <i>et.</i>                                   |                                                 |
| t by:   Default Name Price  Aloft Boston                              | Distance<br>Boston Marriott Copley<br>Place             | Boston Park Plaza                            |                                                 |
| t by:  Default Name below to v t by:  Default Name Price Aloft Boston | Distance<br>Distance<br>Boston Marriott Copley<br>Place | Boston Park Plaza                            |                                                 |

#### Room Search

Enter your arrival and departure dates to see what hotels have availability. To search for available rooms within the ASHA Housing block, you will enter key information at the top of the page:

- 1) Enter your arrival/departure dates.
- Identify how many rooms you need to reserve. (If you need multiple rooms, with different arrival/departure dates, please make these reservations separately, after completing your first reservation.
- 3) Indicate how many people will occupy each room.

**Please note:** this new Housing site allows attendees to reserve multiple rooms and use a different credit card per room, if applicable. Credit cards are not charged at reservation but are held as a guarantee.

|                                                                       | She a                                      |                                          |                                                                                                |
|-----------------------------------------------------------------------|--------------------------------------------|------------------------------------------|------------------------------------------------------------------------------------------------|
|                                                                       | <b>7</b> Igniting                          | <b>NN®VATION</b>                         |                                                                                                |
|                                                                       | 2023 ASHA CON<br>november 16-18 • bo       | VENTION   exhibit ha                     | II<br>B                                                                                        |
|                                                                       |                                            |                                          | Already Booked? Log in here     Attendee Service Center                                        |
| Room Search                                                           | h browser but rather use the 'Back' and 'N | evt' buttons at the bottom of each scree | in to move between the names                                                                   |
| <ul> <li>Search Hotels<br/>Arrival: 11/15/2023, Departure:</li> </ul> | 11/18/2023, Rooms: 1, Guests/Room:         | Q Edit Search                            | Countdown to 2023                                                                              |
| Arrival                                                               | Rooms                                      | Guests/Room                              | option of reserving multiple rooms<br>should you be reserving for a smal                       |
| Departure 11-18-2023                                                  |                                            |                                          | group. On this step, ensure your<br>guest count is accurate based on<br>your needs/rooms.      |
|                                                                       |                                            | <b>▼</b> Filter<br>Results               | BROOKES                                                                                        |
| Click on Hotel Name below to<br>Sort by: ^Default Name Price          | view more details about the hot            | rel.                                     | The Filter Results button is<br>optional, but allows you to narro<br>your search down based on |
| Aloft Boston                                                          | Boston Marriott Copley<br>Place            | Boston Park Plaza                        | Center, maximum hotel price, an<br>amenities available.                                        |
| Favorite 🛸                                                            | Favorite 🖈                                 | Favorite **                              |                                                                                                |
| Pates Start At \$262.00 m                                             | Pates Start At \$253.00 m                  | Pates Start At \$269.00 m                |                                                                                                |

# Room Search (continued)

Once you have entered all of the appropriate parameters for your stay, you must click **Refresh Results** to filter the search(s) based on all variables.

|              |                                                                           | NI                                            |                                               |                                      |
|--------------|---------------------------------------------------------------------------|-----------------------------------------------|-----------------------------------------------|--------------------------------------|
|              |                                                                           | igniting                                      | <b>INN®VATION</b>                             |                                      |
|              |                                                                           | 2023 ASHA CON                                 | VENTION   exhibit hall                        |                                      |
|              |                                                                           | l⊰ november 16-18 • b                         | oston, mass   nov. 15-18                      |                                      |
|              |                                                                           |                                               |                                               | Already Booked? Log in here          |
|              | <b>Room Search</b>                                                        |                                               |                                               | # Attendee Service Center            |
|              | Do not use the 'BACK' button on your w                                    | veb browser, but rather use the 'Back' and 'N | Next' buttons at the bottom of each screen to | move between the pages.              |
|              | <ul> <li>Search Hotels</li> <li>Arrival: 11/15/2023, Departure</li> </ul> | : 11/18/2023, Rooms: 1, Guests/Room           | Q Edit Search                                 | Countdown to 2023<br>ASHA Convention |
|              | Arrival                                                                   | Rooms                                         | Guests/Room                                   | 116:16:4:41                          |
|              | 11-15-2023                                                                | O 1 O                                         | O 1 O                                         |                                      |
|              | Departure                                                                 |                                               |                                               | Sponsored By                         |
|              | 11-18-2023                                                                |                                               |                                               |                                      |
|              | Q Refresh Results                                                         |                                               |                                               |                                      |
|              |                                                                           |                                               | <b>T</b> Filter                               | BROOKES                              |
| Click "Refre | esh Results" to                                                           |                                               | Results                                       | DICOLLO                              |
| un your s    | earch(s) based <b>below to</b>                                            | view more details about the ho                | tel.                                          |                                      |
| on your va   | ariables.                                                                 | ice Distance                                  |                                               |                                      |
|              | Aloft Boston                                                              | Boston Marriott Copley<br>Place               | Boston Park Plaza                             |                                      |
|              | Favorite 🖈                                                                | Favorite                                      | Favorite                                      |                                      |

#### **Review Hotel Details**

When the system refreshes your results, you can view at-a-glance information about the hotel on the main screen or click on the **Description** button to learn more details about each property before making your hotel choice. The hotel specific information will open as a pop-up box. Should your computer block the description box, please check your computer settings to disable "pop-up blockers."

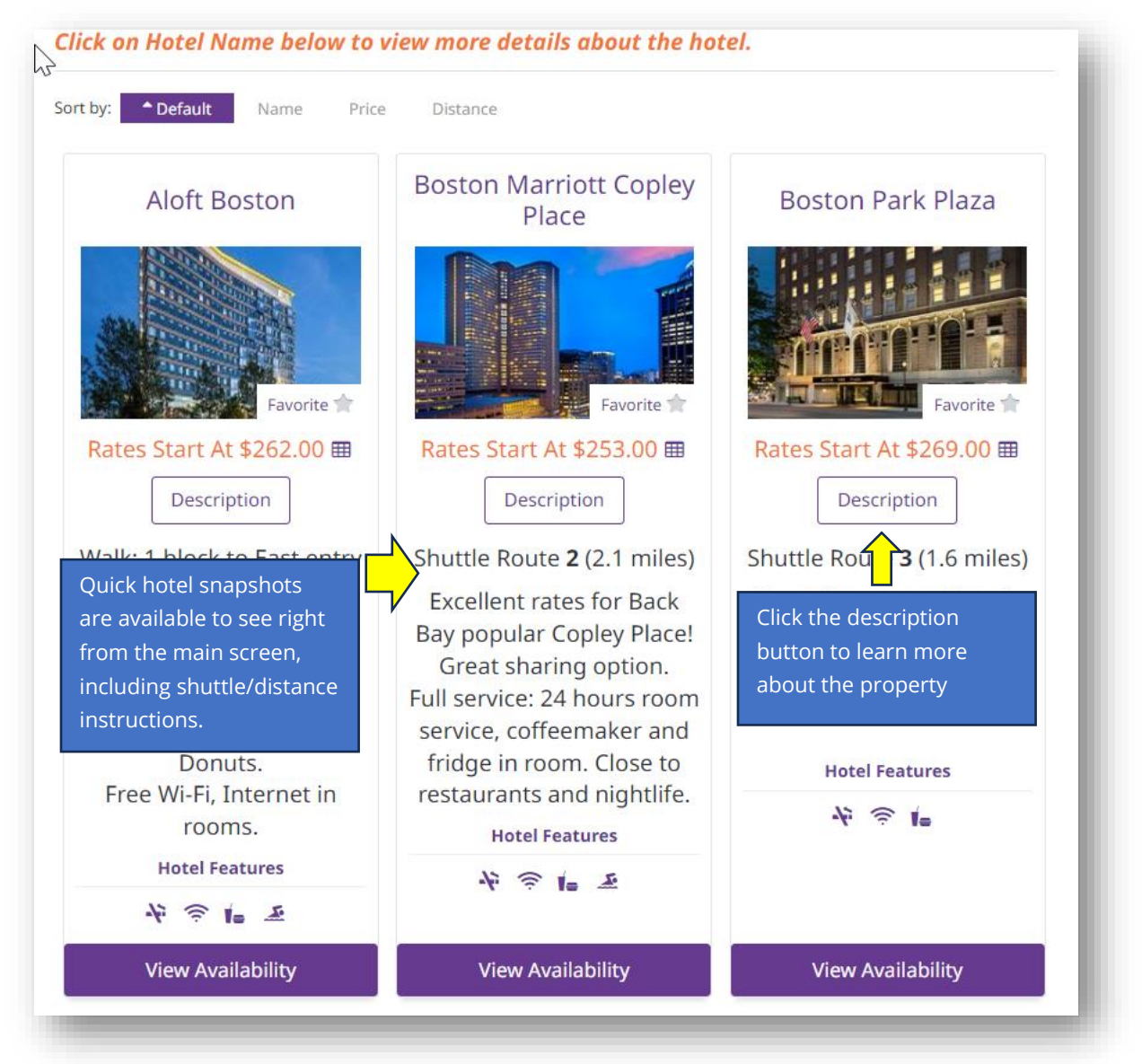

Clicking on the **Description** button for a property will provide you with additional details about the hotel.

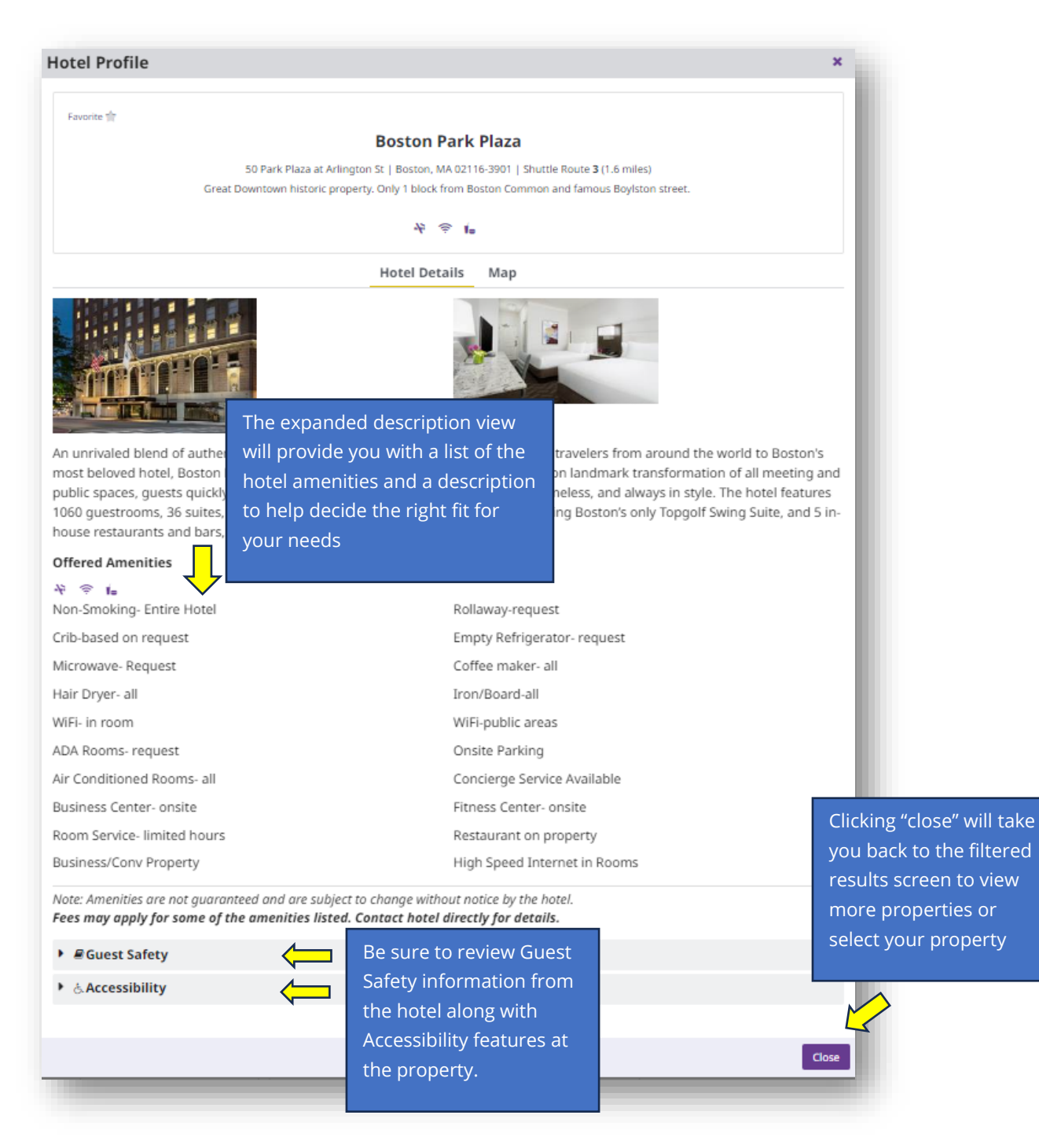

Once you have decided upon a hotel, select **View Availability** to continue the reservation process.

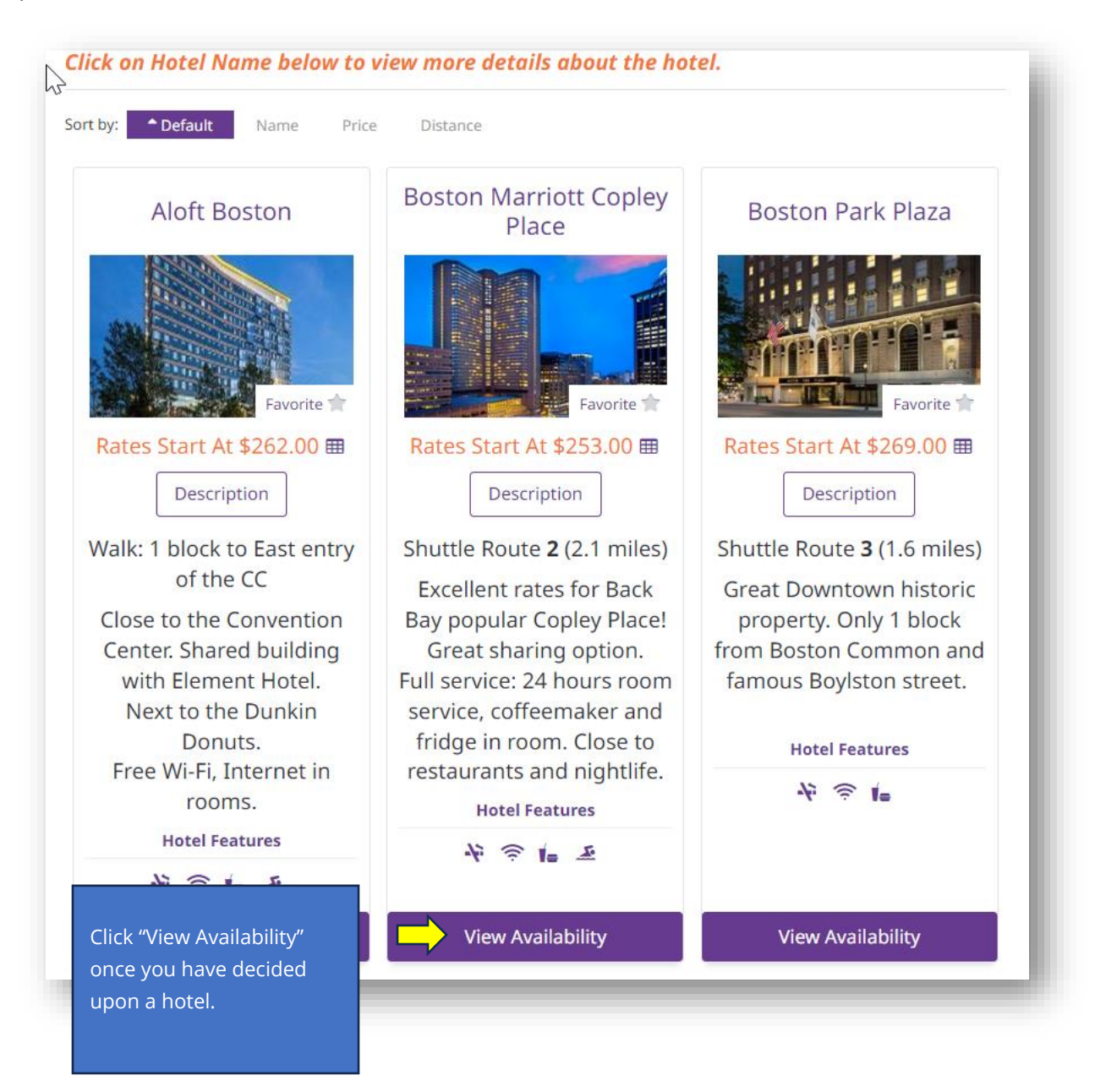

**Please note**: Should you wish to make multiple reservations in multiple hotels, or with variable dates for each reservation, you will need to go through the reservation process each time for either a hotel variable or date variable. Please complete your reservations at your first hotel, then return to the beginning of this site to book in an additional hotel.

## Room Availability

Once a hotel has been selected, you will see if the hotel is available for you to reserve. If available, additional details will appear including, room type (Based on # of rooms/# of guests that you entered on the first page), If you indicated that you needed 3 rooms for specifc dates Available will only appear if all three rooms are available.

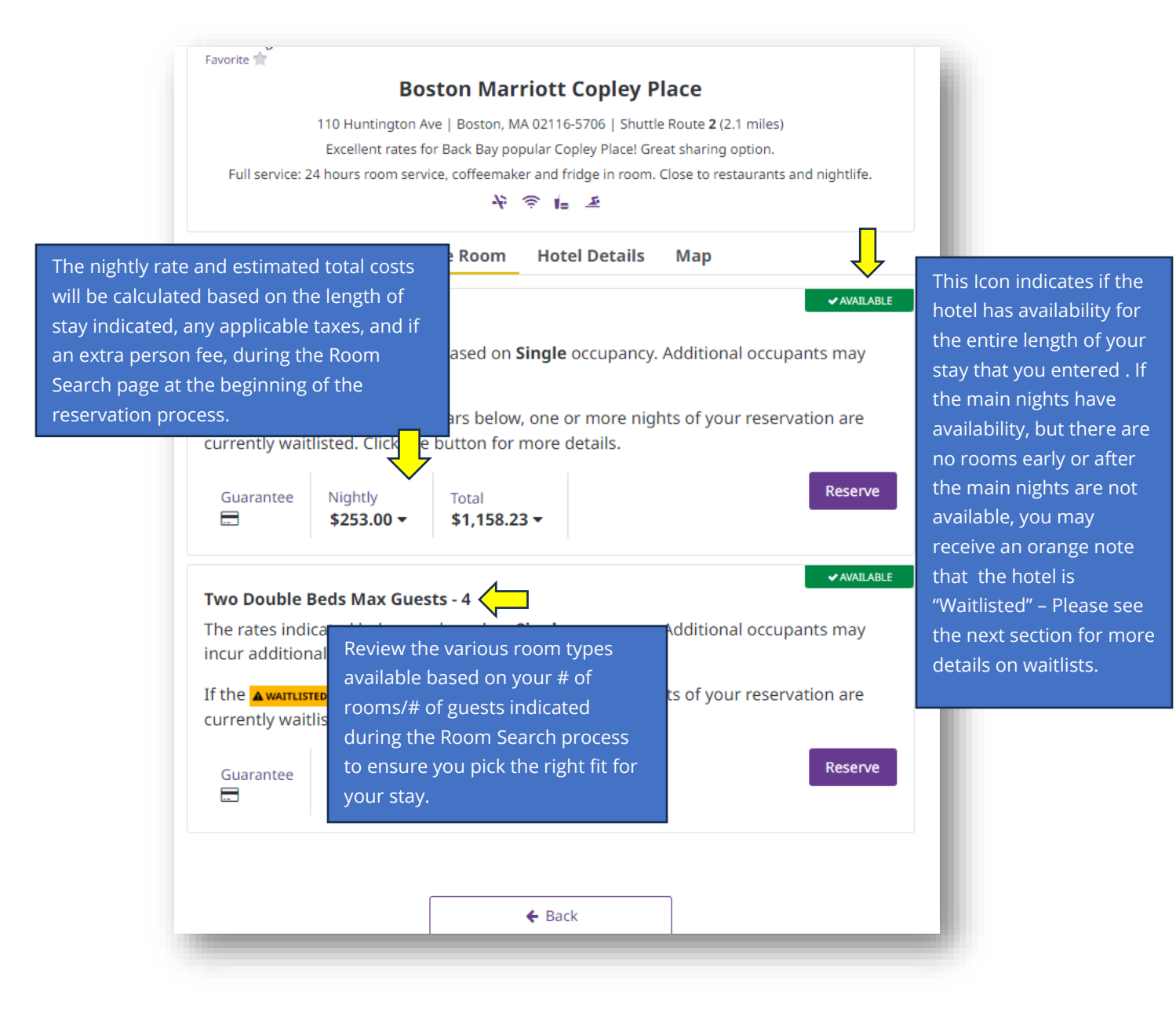

# Waitlisted Notification (if applicable)

In some circumstances, the length of stay may affect availability at the hotels during the full stay indicated in your search.

While the room(s) selected may be available during the "main nights" (Thursday and Friday of Convention), the hotel may have limited availability during one or more of the other days of your stay (before or after those main nights), triggering the Waitlist icon.

By completing this reservation as shown, you will be booked/confirmed for the nights currently available and if the waitlisted nights become available, you will be contacted by the Housing

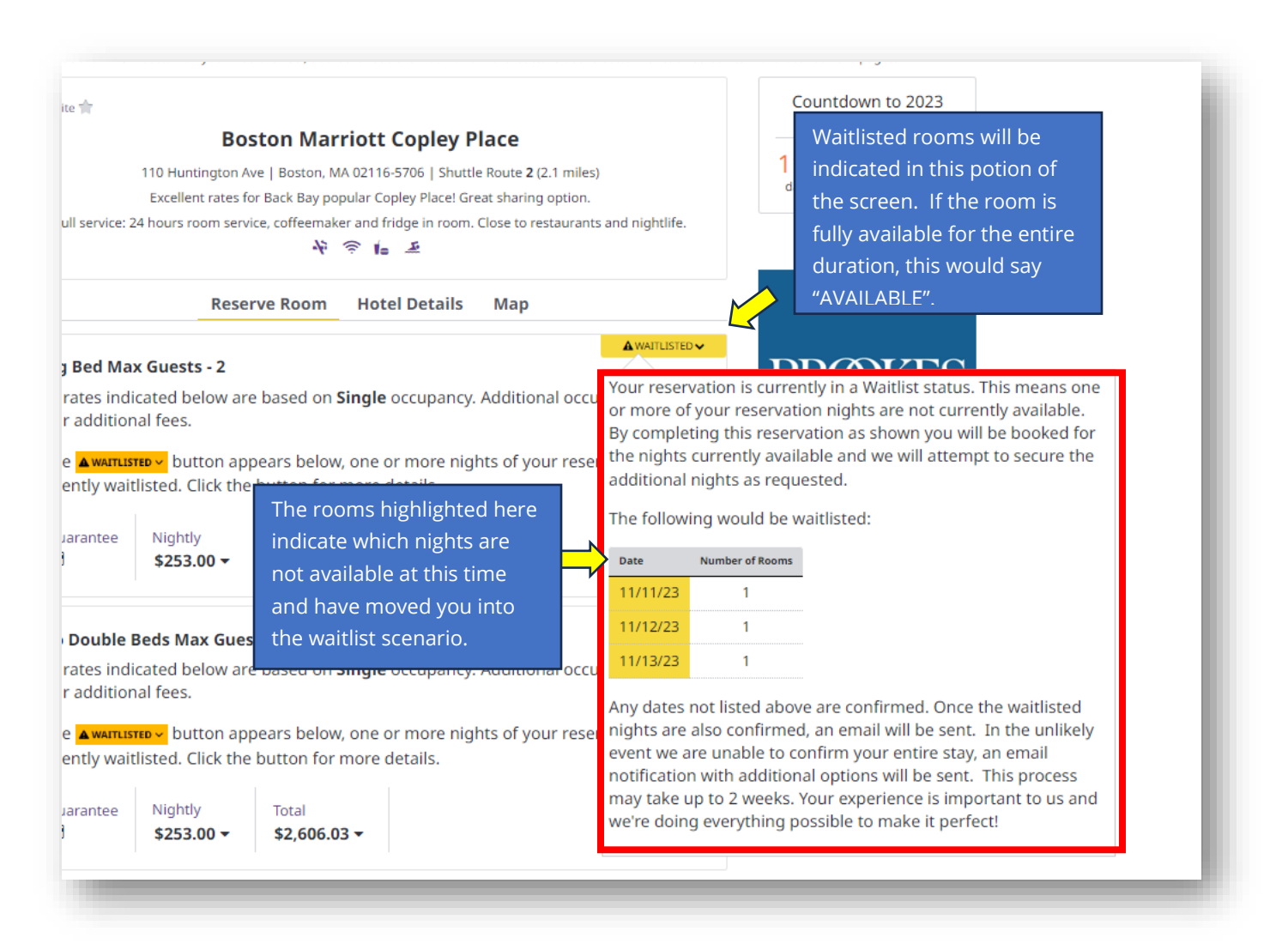

Once you are satisfied with your hotel selection and requested room type for your needs, click **Reserve.** 

| avorite 👚               |                       |                                      |                        |                                  |
|-------------------------|-----------------------|--------------------------------------|------------------------|----------------------------------|
|                         | Во                    | ston Marriott Copley I               | Place                  |                                  |
|                         | 110 Huntington /      | Ave   Boston, MA 02116-5706   Shutt  | le Route <b>2</b> (2.1 | I miles)                         |
|                         | Excellent rates f     | or Back Bay popular Copley Place! G  | reat sharing o         | ption.                           |
| Full service: 2         | 4 hours room serv     | vice, coffeemaker and fridge in room | . Close to rest        | aurants and nightlife.           |
|                         |                       | 4 🤉 🖡 差                              |                        |                                  |
|                         | Rese                  | erve Room Hotel Details              | Мар                    |                                  |
| King Bed Ma             | x Guests - 2          |                                      |                        | ✓ AVAILABLE                      |
| he rates indi           | cated belov           | e based on Single occupancy          | . Additiona            | occupants may                    |
| ncur addition           | al fees.              |                                      |                        | , occupanto may                  |
| f the Awarrier          | n button              |                                      |                        | servation are                    |
| currently wait          | listed. Click         | ithough you are confirmin            | ng your                | servationale                     |
| arrendy man             | n filler filler       | oom type selection here, y           | ou will be             |                                  |
| Guarantee               | Nightly               | isked to confirm it in later         | steps of               | Reserve                          |
|                         | \$253.00 <sup>t</sup> | he process.                          |                        |                                  |
|                         |                       |                                      |                        |                                  |
|                         |                       |                                      |                        | ✓ AVAILABLE                      |
| Two Double I            | Beds Max Gue          | sts - 4                              |                        |                                  |
| The rates indi          | cated below ar        | e based on <b>Single</b> occupancy   | . Additiona            | l occupants may                  |
| ncur addition           | al fees.              |                                      |                        |                                  |
| f the <b>A</b> WAITLIST | rep 🗸 button ap       | pears below, one or more nig         | ghts of your           | reservation are                  |
| currently wait          | listed. Click the     | e button for more details.           |                        |                                  |
|                         |                       |                                      |                        |                                  |
| Guarantee               | Nightly               | Total                                |                        | Reserve                          |
|                         | \$253.00 -            | \$1,158.23 -                         |                        |                                  |
|                         |                       |                                      |                        |                                  |
|                         |                       |                                      | C                      | licking reserve moves you to the |
|                         |                       |                                      |                        | acting reserve moves you to the  |
|                         |                       | 🗲 Back                               |                        |                                  |
|                         |                       |                                      | re                     |                                  |
|                         |                       |                                      | fi                     | nalize your room selection.      |
|                         |                       |                                      |                        |                                  |

#### **Cancellation Policy**

Once you have indicated your selection(s) by clicking **Reserve**, you will be prompted to review the cancellation policy for your hotel stay. Please be sure to note any potential charges for last-minute cancellations.

#### **Cancellation Policy**

Hotel cancellations must be made no later than **72 hours** prior to your arrival date. Cancellation within 3 days, or failure to check in on your scheduled day of arrival may result in a one-night's room and tax penalty charged by the hotel to the credit card used for guarantee. In addition, be sure to verify check out dates at check-in as an early check-out may result in an early-departure fee.

Reservation changes and cancellations can be made with Maritz through Wednesday, November 1st, 2023. Use the link in your confirmation to access the Housing Service Center. Or contact Maritz customer service at <u>ASHAHotel@maritz.com</u> or 864-208-2571. Beginning Monday, November 6th, 2023 changes and cancellations must be made directly with the hotel.

By agreeing to the cancellation policy you acknowledge you have read and agree to the booking terms and conditions which incorporate the cancellation policy. Not agreeing will prevent a reservation from being completed.

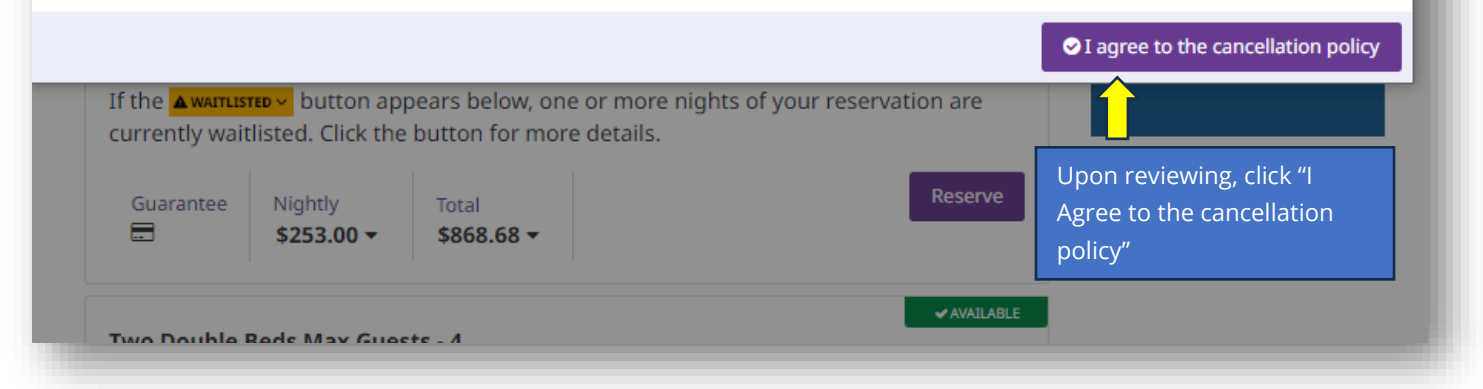

×

Before you can complete a reservation, you must indicate all room occupants.

- For (1) room with (1) occupant, you will add just your own or that individual's information.
- For (1) room with (2)-(4) occupants, you will add all of the occupant's information for that room.
- For more than one room with (1) or more occupants per room, all information should be indicated based in each room.

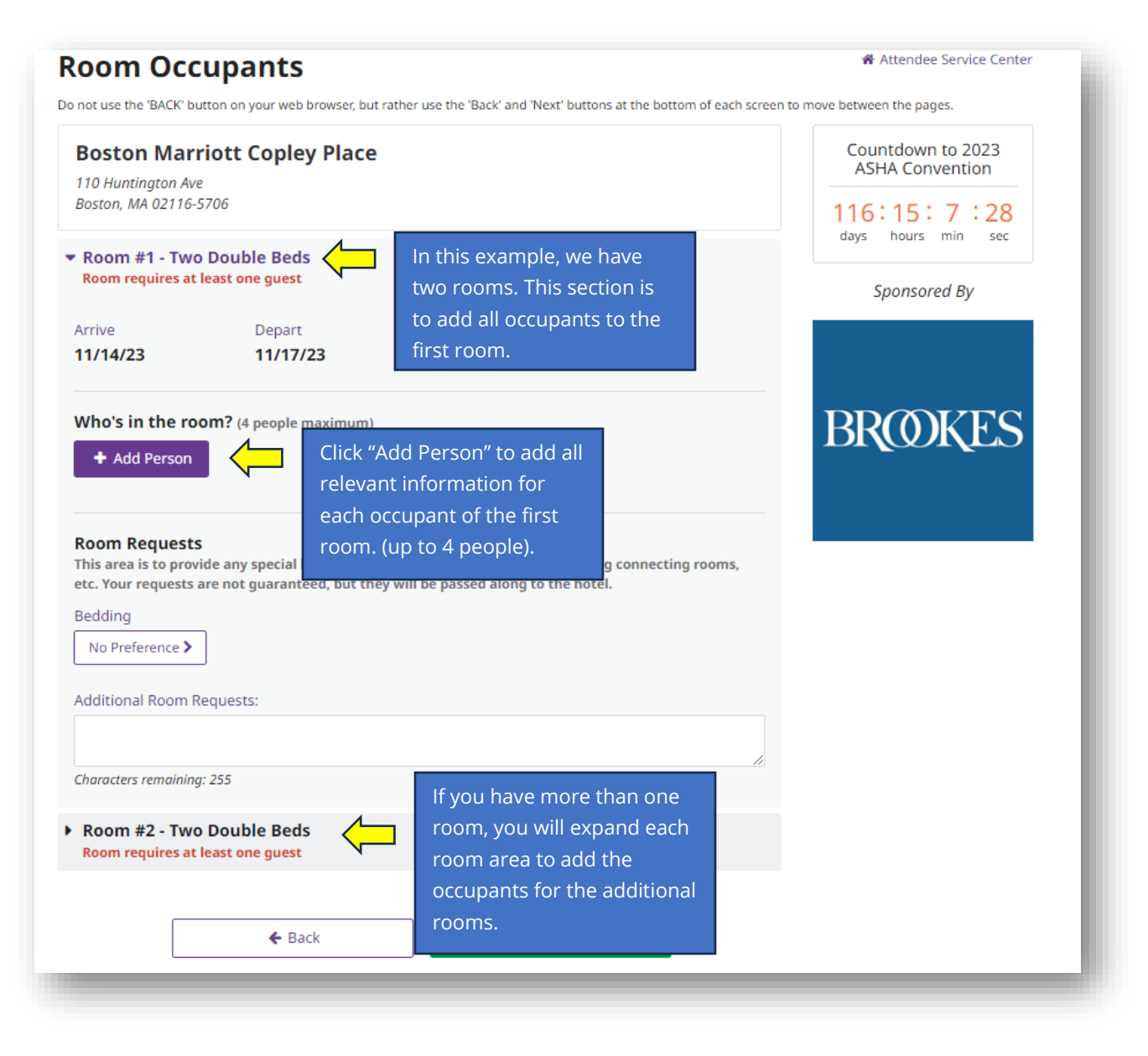

#### Completing Room Occupant Information

Occupant information must be completed for each individual staying in the rooms.

Occasionally, attendees have a different legal name (for hotel reservations) than they use for Convention registration (professional name). Please indicate the name listed on your registration IF DIFFERENT than your legal name on the hotel reservation

> Be sure to include your Hotel Rewards # (if applicable) to receive your points for your stay.

Please note: only one occupant per room can claim points, and only an occupant of a room may claim the points; if you are reserving rooms for others you may not use your own points.

> Should an occupant have accommodation requests, please click here to fill out that section.

| cupan                 | t Information                                                                                                    | Including the ASHA ID is not                                                                                                    |
|-----------------------|----------------------------------------------------------------------------------------------------|----------------------------------------------------------------------------------------------------|
| pleted<br>oms.        | <ul> <li>indicates required fields.</li> <li>ASHA ID</li> <li>First Name</li> </ul>                                                                                                    | required (and can be done<br>later), it does help the ASHA<br>planning team when<br>offering assistance.<br>* Last Name                                                                                                    |
| nt<br>ne<br>e         | If name used on Conference Regis<br>here:<br>Conference Registration Name<br>Address                                                                                                    | tration is different from Housing, please enter it                                                                                                    |
|                       | Postal Code State/Province Please Select >  * Phone Number  * Are you an Attendee or Exhibitor?  O Attendee If you are an exhibitor, select Exhilt even if you are also attending the conference. O Exhibitor  Hotel Rewards Program # | To ensure each occupant<br>has access to the Housing<br>Service Center, please<br>provide the appropriate<br>email address for each<br>occupant.                                                                                                    |
| ave<br>ests,<br>l out | Choose a password to access you<br>cancellation.<br>* Password<br>Show Password<br>Click "Save" before scrollin<br>* I agree to the <u>Terms of Use</u> .                                                                              | Create a memorable password for<br>each occupant (can be the same for<br>each if desired) which, combined<br>with their email address above can<br>allow them to access their service<br>center.<br>Please share passwords created<br>with each individual occupant so<br>they can access their Housing<br>Service Center in the future. |

#### Accomodation Requests

& Accommodations >

If applicable, please click on the **Accommodations button** when completing the Occupant information to indicate accommodation requests. In the screen noted below, you will have the opportunity to indicate all needs for that room.

| Accommodations                                                                                                    | ×                                                                                                    |
|----------------------------------------------------------------------------------------------------|----------------------------------------------------------------------------------------------------|
| Pursuant to the Americans with Disabilities Act, I re<br>indicate type of accommodations below<br>Auditory<br>Mobility<br>Visual<br>Please provide additional notes regarding your housing accomm<br>Please place me in a room with a doorbell that flashes lights. N | require special accommodations at the event location and/or hotel. <i>Please</i> dation cay. modation needs. Need a room close to an <u>elevator</u> |
| attennee                                                                                                    | Save                                                                                                    |
| ALLENDEC                                                                                                    |                                                                                                    |

Once accommodation requests have been made (if applicable), review and check to agree to the Maritz Terms of Use & select save to complete that occupant's information. These steps will be repeated until you have completed filling out all occupants' information for each room.

| د.<br>د. Accommodations ک                                                                          |     |
|----------------------------------------------------------------------------------------------------|-----|
| Click "Save" before scrolling down to continue your reservation.<br>* I agree to the Terms of Use. |     |
| E Save                                                                                             |     |
|                                                                                                    | - T |

# Bed Types & Additional Room Requests

Once Room occupant information has been inputted, please select the Bedding types (based on your occupants/needs) and list any additional room requests you may have.

| Boston Mari                                                                                | riott Copley Place                                                                  |                                                                                                    | Countdown to 2023<br>ASHA Convention                            |
|--------------------------------------------------------------------------------------------|-------------------------------------------------------------------------------------|----------------------------------------------------------------------------------------------------|-----------------------------------------------------------------|
| Boston, MA 02116-                                                                          | 5706                                                                                |                                                                                                    | 116:14:23:3                                                     |
| Room #1 - Two<br>Krista LeZotte                                                            | Double Beds                                                                         |                                                                                                    | Sponsored By                                                    |
| <ul> <li>Room #2 - Two<br/>Darin LeZotte, Aid</li> </ul>                                   | Double Beds<br>len LeZotte                                                          |                                                                                                    |                                                                 |
| Arrive<br>11/15/23                                                                         | Depart<br><b>11/18/23</b>                                                           | Change Dates X Cancel Room                                                                                                    | BROOKES                                                         |
| Who's in the ro                                                                            | om? (4 people maximum)                                                              |                                                                                                    |                                                                 |
| 🖋 Darin LeZotte                                                                            | × Aiden LeZe                                                                        | otte × + Add Person                                                                                                    |                                                                 |
| Room Requests<br>This area is to prov<br>etc. Your requests a<br>Bedding<br>REQUEST DOUBLI | ide any special housing reques<br>are not guaranteed, but they w<br>E/DOUBLE BEDS > | sts that you may have, including connecting rooms<br>vill be passe<br>If a room has more than<br>reconfirm your room typ<br>was indicated in previous | (1) occupant, you will<br>e selection based on what<br>s steps. |
| Additional Room R<br>Please make the                                                       | equests:<br>rooms adjoining if possible.                                            | If you have additional re                                                                                                    | quests for the room                                             |
|                                                                                            | r 210                                                                               | indicate them here. (i.e.,                                                                                                    | adjoining rooms, no                                             |

Once you have completed your selections you will click the bottom of the page.

button at the

Next 🔶

One of the final steps in the process is reviewing your rooms, and ensuring all your rooms are listed.

| not use the 'BACK' button on your web browser, but rather use the 'Back' and                                                                                                    | l 'Next' buttons at the bottom of ea                       | ch screen to | move between the pages.              |
|----------------------------------------------------------------------------------------------------|------------------------------------------------------------|--------------|--------------------------------------|
| n the next page you be instructed to add a credit card to guar<br>e booking multiple rooms, you will have the option to use a u<br>servation, or one credit card for all reservations. | antee these reservations. If<br>nique credit card for each | you          | Countdown to 2023<br>ASHA Convention |
| Krista LeZotte's Cart                                                                                                    |                                                            |              | 116:14:18:55<br>days hours min sec   |
| In Progress Reservations Boston Marriott Copley Place & Krista LeZotte Nov 15, 2023 – Nov 18, 2023 ) Two Double Beds                                                                   | E CCG Required                                             | Û            | Sponsored By                         |
| Boston Marriott Copley Place ♂<br>Darin LeZotte<br>Nov 15, 2023 – Nov 18, 2023 )<br>Wo Double Beds                                                                                     | E <u>CCG Required</u>                                      | <u>ش</u>     | BROOKES                              |
| Confirm Room(s)                                                                                                    | 🖃 CCG                                                      |              |                                      |
| credit card with an expiration date valid through dates of s<br>our hotel reservation.<br>Add Another Room                                                                             | stay is required to guarant                                | ee           |                                      |

Once you have completed your selections you will click the button at the bottom of the page. ►

# Credit Card Information – Securing Rooms

A valid credit card must be provided for each room to secure your stay. If you are securing more than one room, you can use the same credit card or choose to use a different credit card to hold each room.

**Please note:** Your credit card will not be charged at this stage; this is just used for securing/guaranteeing the room.

| Pay                                                        | vment                                                                                                    |                                                                                                    |                | 😤 Attendee Service Center            |
|------------------------------------------------------------|----------------------------------------------------------------------------------------------------|----------------------------------------------------------------------------------------------------|----------------|--------------------------------------|
| Please<br>apply f                                          | e select the items you wish to pay to the credit card you will enter or                                                                                                    | for at this time. Un-check items you do not wish to<br>Place a check mark next to the                                                                                                    | ì              | Countdown to 2023<br>ASHA Convention |
| ~                                                          | Room(s) Requiring <u>Credit Carc</u>                                                                                                    | room(s) you want to secure under<br>the card in the "Pay Now" section.                                                                                                    | -              | 116:14:16:31<br>days hours min sec   |
|                                                            |                                                                                                    | To hold all rooms under the same                                                                                                    |                | Sponsored By                         |
|                                                            | Darin LeZotte                                                                                                    | room.                                                                                                    | G              |                                      |
|                                                            |                                                                                                    | To secure each room using a different card select one room at                                                                                                    | s)             |                                      |
| Payn                                                       | nent                                                                                                    | time.                                                                                                    |                | BROKES                               |
| Selecti<br>enter y<br>websit<br>By cor<br>with t<br>inforn | ing "Pay Now" below will redirect y<br>your credit card information. Com<br>te.<br>ntinuing forward, I authorize Ma<br>the provided credit card. I under<br>nation along with my reservatio | you to our SecuRemit Payment site where you ma<br>pleting the payment process will return you to thi<br>aritz Global Events to guarantee my reservation<br>rstand that Maritz will transfer my credit card<br>on(s) to the hotel. | y<br>s<br>n(s) |                                      |
|                                                            |                                                                                                    | SSL Cartificato                                                                                                    |                |                                      |
|                                                            | 5                                                                                                    | SSE Cel uncate                                                                                                    |                |                                      |

Once you have completed your review of your registration go to the bottom of the page and

click the button.

# Credit Card Hold/Guarantee

Your credit card will not be charged during this process but will be on record to guarantee your reservation. for all indicated rooms. You MUST select **SUBMIT** to complete the reservation.

| Summary of Charges           |             | Cards Acc       | ented: |            |          |                                       |
|------------------------------|-------------|-----------------|--------|------------|----------|---------------------------------------|
| Summary of Sharges           |             | Ourus Act       | cpicu. |            | ONCE WER | About SecuRemit™                      |
| Boston Marriott Copley Place | \$0.00      | American        | Visa   | MasterCard | Discover | The security of our customers'        |
| Boston Marriott Copley Place | \$0.00      | Express         | vida   | Masteroara | Discover | personal information is a priority at |
| Total Amount Due:            | \$0.00      |                 |        |            |          | Maritz Global Events. To protect this |
|                              |             |                 |        |            |          | DSS compliant environment named       |
| Credit Card Information      |             |                 |        |            |          | SecuRemit™.                           |
| Select Payor                 |             |                 |        |            | ~        |                                       |
| Select Payor                 |             |                 |        |            |          | Companies who conform to the          |
| Krista LeZotte               |             |                 |        |            |          | guidelines set forth in the Payment   |
| Aiden LeZotte                |             |                 |        |            |          | (PCLDSS) have taken the rigorous      |
| First Name *                 | Last Name + |                 | Compa  |            |          | steps necessary to provide customers  |
| First Name                   |             |                 | Com    | pany Name  |          | with protection against credit card   |
|                              |             |                 |        |            |          | fraud and other security threats      |
| Billing Address *            |             | Billing Addres  | s2     |            |          | involving credit card payments and    |
| Address 1                    |             | Address 2       |        |            |          | data storage.                         |
| Billing Postal Code *        |             | Billing City *  |        |            |          |                                       |
| Postal Code                  |             |                 |        |            |          | ©2008 - 2023 Maritz Global Events     |
| Billing State / Province     |             | Billing Country | / *    |            |          |                                       |
| -                            | ~           |                 |        |            | ~        |                                       |
| Emoil                        |             |                 |        |            |          |                                       |
| Email Address                |             |                 |        |            |          |                                       |
|                              |             |                 |        |            |          |                                       |
|                              | Cancel      |                 |        |            |          | Submit                                |

## Confirmation Page

Once a credit card is provided for each room, you will be taken to your confirmation screen.

If you have others sharing the room with you that you added, or made multiple room reservations, you are able to see confirmations for all guests on this screen.

However, if there is more than one occupant in your room, all guests will receive individual confirmation emails to the email addresses indicated in the Occupant Information process.

**<u>Please note:</u>** Email confirmations will come from <u>email confirm@confmail.experient-inc.com</u>. You may want to add this to your safe sender's list to avoid losing key information.

| Confirmation                                                                                                    | 😤 Attendee Service Center                                                                                                    |
|----------------------------------------------------------------------------------------------------|----------------------------------------------------------------------------------------------------|
| Congratul:This ID is a Maritz booking referenceA confirmanumber and not your hotel confirmationemail_conf#. This ID is helpful should you need toThe numbercontact Maritz customer service so they | 23 ASHA Convention!<br>I in this reservation. The email will come from<br>tion ID and not your hotel confirmation number. Hotel                                   |
| Aiden LeZotte ID: 1110                                                                                                    | View individual confirmation letters<br>here for all occupants. At this stage,<br>you can open and save a copy of all<br>confirmation emails to your<br>computer. |
| Darin LeZotte ID: 1109                                                                                                    | View Confirmation                                                                                                    |
| Krista LeZotte ID: 1108                                                                                                    | View Confirmation                                                                                                    |
| Sign Out My Housing Dashboard                                                                                                    | nd stop by booth #026                                                                                                    |
| TEST OF INTEGRATED<br>LANGUAGE & LITERACY SKILLS"                                                                                                    | Examiner's Kit!                                                                                                    |

# Confirmation Emails / Accessing Housing Service Center

Upon completing your reservation, <u>all occupants</u> will receive a confirmation email to the respective email address indicated in their occupant information.

As the person handling reservation(s) for multiple occupants/multiple rooms (if applicable), we encourage you additionally to share the passwords you created for each occupant and the email address tied the reservation, so they have an additional way to access their reservation for reference or changes in the future.

However, the quickest way to access individual Housing Service Center information is through individual confirmation emails.

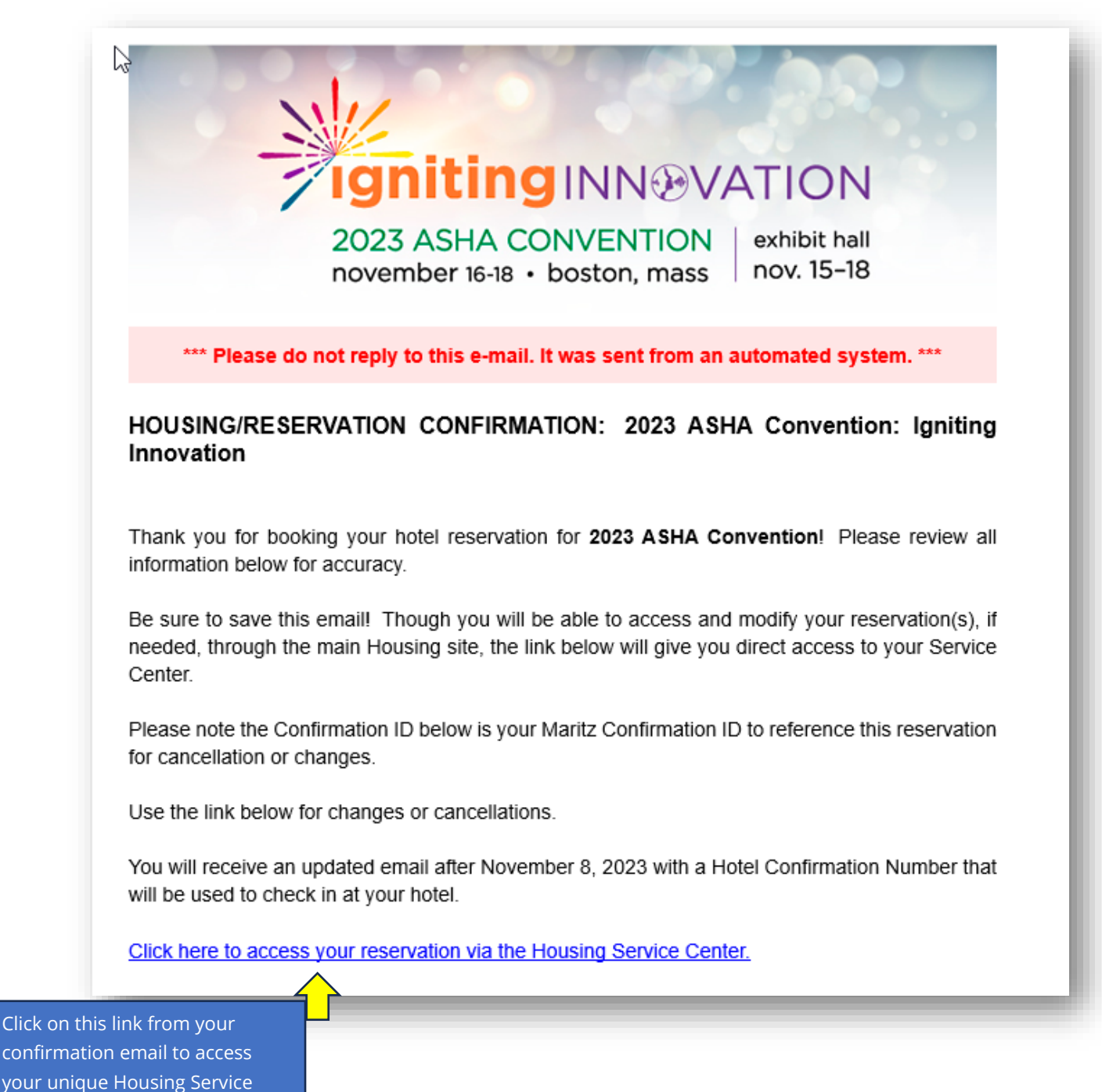

Center. If clicking from here, a password is not required.

# Accessing Housing Service Center (continued)

We highly encourage you to keep your confirmation in an easily accessible location for quick access back to your reservation. However, should you misplace your confirmation email, you can log-into your Housing Service Center by visiting the <u>Housing Reservation Website</u>, clicking on "Already Booked? Log In Here" (see below) and enter the email address and password that was created during the Occupant Information step of the reservation.

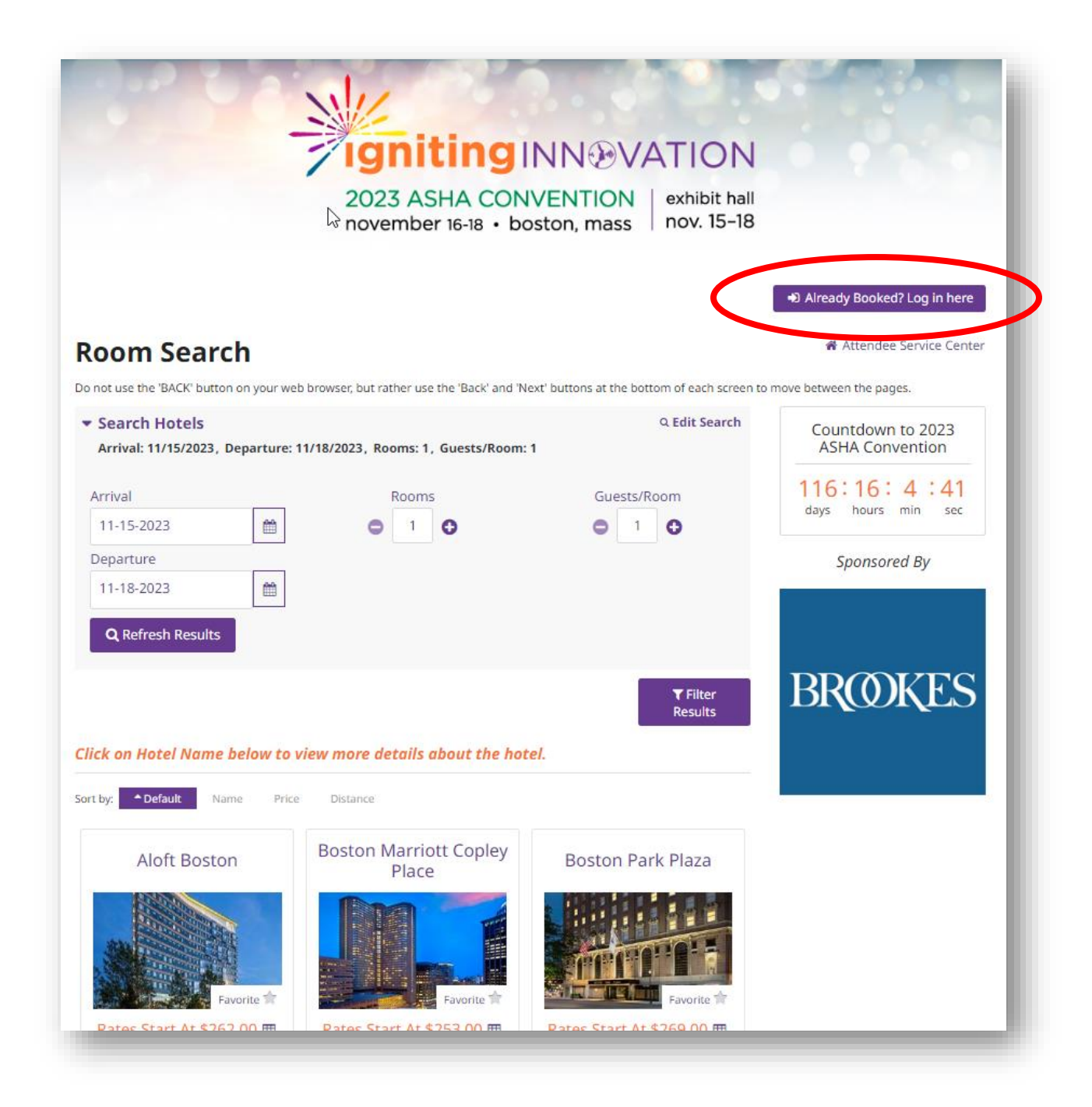

## Housing Service Center

After your reservation is complete, you will have the capability to revisit your Housing Service Center to change your duration of stay, add a room, modify occupants, cancel your room, or resend a confirmation email.

In the event you want to change your hotel reservation to an entirely different hotel, you can click on **Add a room**, book a new hotel using the steps listed at the beginning of this document, then cancel the hotel reservation no longer needed. After the changes have been made, an updated confirmation email with the changes will be available in your **Housing Service Center**.

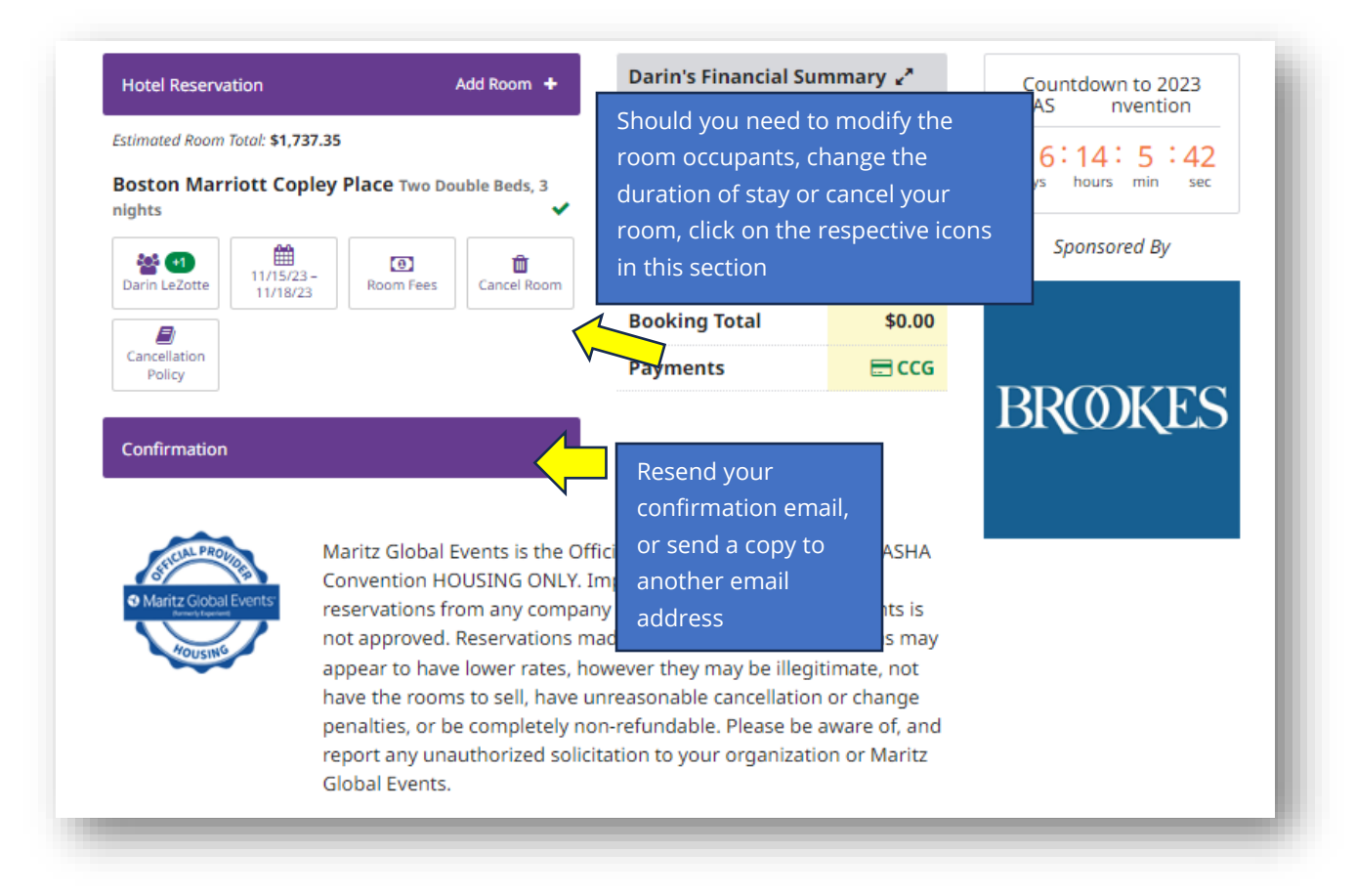

# Changing Hotel Reservation to New Hotel

In the event you want/need to change your hotel reservation to an entirely different hotel, you can click on **Add a room** from your **Housing Service Center**, book a new hotel stay using the steps listed at the beginning of this document, then cancel the original hotel reservation from your Service center that you no longer need.

| Hotel Reservation Add Room 🛨                                                    |                        | Darin's Financial Summary 🖍 |                  | Countdown to 2023    |       |                                     |              |
|---------------------------------------------------------------------------------|------------------------|-----------------------------|------------------|----------------------|-------|-------------------------------------|--------------|
| Estimated Room Total: \$1,737.35 Boston Marriott Copley Place Two Double Beds 3 |                        |                             | ✓ Completed Root | m(s)                 | 1     | ASHA Convention                     |              |
|                                                                                 |                        |                             | Total Room(s)    |                      | 1     | 116:14: 5 :42<br>days hours min sec |              |
| nights                                                                          |                        | Credit Card(s)              |                  | 1                    |       |                                     |              |
| Arin LeZotte                                                                    | 11/15/23 -<br>11/18/23 | (D)<br>Room Fees            | Cancel Room      | Group Financial Su   | mmary |                                     | Sponsored By |
|                                                                                 |                        |                             |                  | <b>Booking Total</b> | \$0   | .00                                 |              |
| Cancellation                                                                    |                        |                             |                  | Payments             |       | CG .                                |              |

#### Housing Service Center

Do not use the 'BACK' button on your web browser, but rather use the 'Back' and 'Next' buttons at the bottom of each screen to move between the pages.

After you've made your reservation, click the button below with your name to modify details such as ASHA ID, email address, etc. You an also change your dates by clicking on the calendar button. Other changes may be made by contacting Maritz Customer Service. (see contact information at the bottom of this screen)

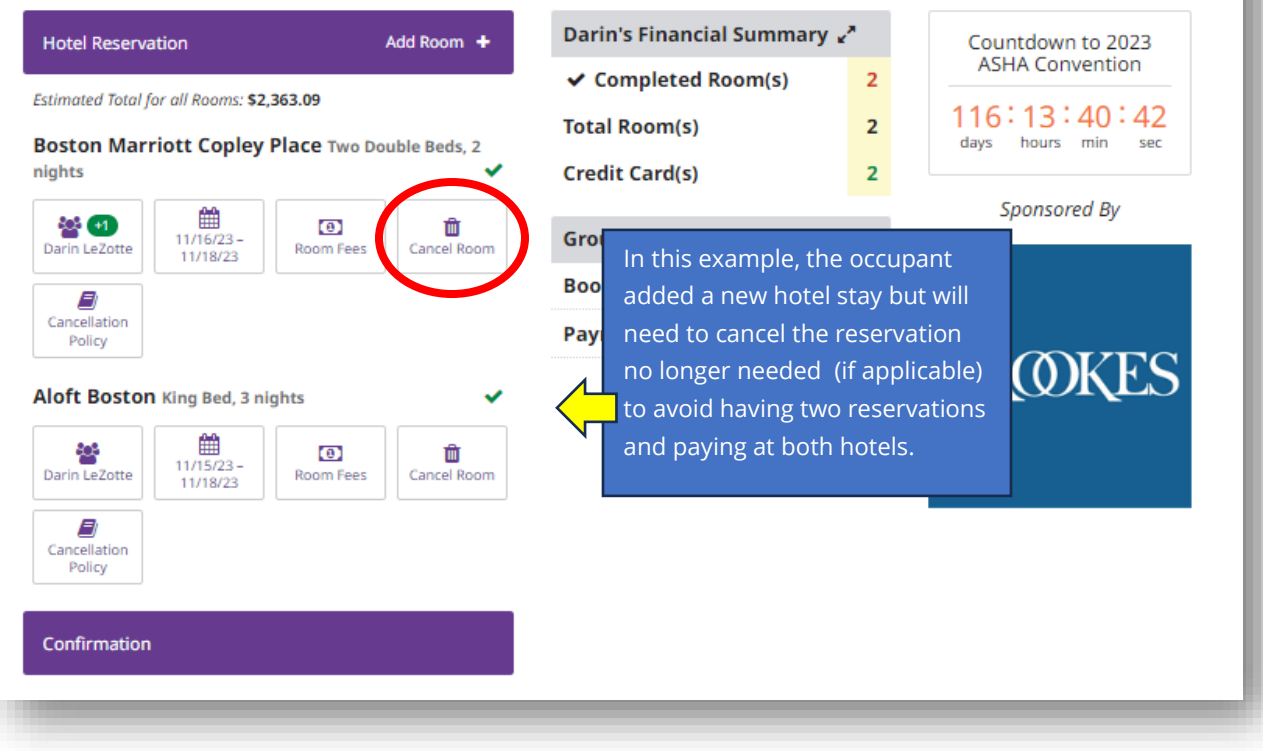

## **Customer Service**

Have additional housing questions or need help? Contact Customer service at 864-208-3706 or <u>ASHAHousing@maritz.com</u> (Monday – Friday 9:00 a.m. – 5:00 p.m. ET).